## Att koda en magnetremsa i plastkortskrivare med inbyggd magnetkodare.

I plastkortsskrivaren kan man via drivrutinerna både läsa av och koda en magnetremsa.

Man kan också göra en kortdesign i emedia där magnetkodningen ligger med. Skrivaren kodar magnetremsan samtidigt som den skriver ut framsidan på kortet.

Vi börjar med att visa hur man gör via drivrutinerna:

Gå via emediaprogrammet och tryck "File – print setup". Välj egenskaper för skrivaren och välj fliken "Tools". Tryck sedan på knappen "Dialog with printer" och en ny ruta öppnas.

Man ser i rutan ID-beteckningen på skrivaren och att det är en Mag.

OBSERVERA att kortet alltid ligger kvar i skrivaren efter man läste eller kodat det. Detta för att man ska kunna printa på kortet efter man kodat det och inte behöva ladda om det i kassetten. GLÖM INTE trycka på "Eject card = kasta ut kortet" innan man kodar in på nytt kort!!

| 🔁 eMedia Card Designer - New card                                                 |                                       |
|-----------------------------------------------------------------------------------|---------------------------------------|
| File Edit View Insert Format Card Tools Help                                      |                                       |
| 🔄 🔏 🗅 🖻 🖟 🖆 · 🕤 👳                                                                 |                                       |
| Opierte                                                                           | - Front - 100%                        |
| Skelandaet Stelana 2 X                                                            | ion 0 - Landscape                     |
| Magnetic Encoder Cont     Discuss with Evolis Pebble (kopia 1)     Exit           | le 2 - Printed<br>2                   |
| Printer ID Direct command to printer                                              | 1 - True 🗾                            |
| Model: Pebble 3 Mag                                                               | 0 - False 💌                           |
| Uirect Printer Control S/N : P6515/269<br>Kit n° : 310-54-00335-B                 | nents                                 |
| Printer Self Test Firmware : 0614                                                 |                                       |
| Printer Self Adjustm Magnetic encoding                                            |                                       |
| Track 1:                                                                          |                                       |
| Direct command to pr                                                              |                                       |
| Track 2:                                                                          |                                       |
|                                                                                   |                                       |
| Direct communication Track 3:                                                     |                                       |
|                                                                                   |                                       |
| Fiert Card Encode Track(s) Read Track(s)                                          |                                       |
|                                                                                   |                                       |
| PEBBLE Options N° BMA:                                                            |                                       |
| Source Tray is: Feeder Set                                                        |                                       |
| Encodiny Outup Tray is: Output Hopper                                             |                                       |
| Order                                                                             |                                       |
|                                                                                   |                                       |
| Version 6.0                                                                       |                                       |
| eMedia Card Designer eMedi                                                        | es<br>tor for all objects on the card |
| Press F1 for help                                                                 | CAPS NUM                              |
| 🛃 Start 👘 🔿 🔟 🖉 🏈 👋 🔯 2 Microso 🔹 🛳 eMedia Car 🗃 Magnetkod 🖉 Trafikinfor 🛛 SV 🍫 🔊 | 💊 🧿 🖥 📚 🖓 († 🗐 🖕 🌔 11:37              |

Lägg i kortet som ska läsas av i kassetten med magnetremsan åt rätt håll. Bocka för det spår (alternativt alla om man inte vet vilket informationen står på) som ska läsas och tryck på "Read track(s) = Läs spår".

| ᡈ eMedia Card Design    | er - New card                                                               | <b>.</b> 8 ×                       |
|-------------------------|-----------------------------------------------------------------------------|------------------------------------|
| File Edit View Insert F | Format Card Tools Help                                                      |                                    |
| S 🔏 🗅 🕻                 | 🖻 📙 👰 - 🥱 🚾                                                                 |                                    |
| Opiecte                 |                                                                             | Front - 100% 💌 🔳 🖺                 |
| Z Sr Senskar            | per för Evol Direct communication with printer                              | ion 0 - Landscape                  |
| Main d<br>Magnetic      | Graphic Encoder Cont Discuss with Evolis Pebble (kopia 1)      Encoder Cont | le 2 - Printed  2                  |
| <b>*</b>                | Printer ID Direct command to printer                                        | / 1 - True 💌                       |
| Direct Prin             | nter Control S/N : P65157269 Command :                                      | nents                              |
| P                       | hinter Self Test Firmware: 0614                                             |                                    |
| Printe                  | er Self Adjustm Magnetic encoding                                           |                                    |
| - Direct c              | command to pr                                                               |                                    |
|                         | Track 2:                                                                    |                                    |
|                         | 123456001                                                                   |                                    |
|                         |                                                                             |                                    |
|                         | Eject Card Encode Track(s) Read Track(s)                                    |                                    |
| Pe                      | B3LE Options N° RMA:                                                        |                                    |
| Draw                    | Source Tray is: Feeder Set                                                  |                                    |
| Encoding                | Outup Tray is: Output Hopper  Technical Self Test Card                      |                                    |
| Urder                   |                                                                             |                                    |
|                         | Version 6.0                                                                 | -                                  |
| 4                       | Media Card Designer eMedi Selecto                                           | s<br>r for all objects on the card |
| Press F1 for help       |                                                                             | CAPS NUM                           |
| 🐉 Start 🔰 🚯             | 🔾 🧿 🖉 🛷 🤎 🧕 2 Microso 🔹 🚵 eMedia Car 📓 Magnetkod 🖉 Trafikinfor 🛛 SV 🔇 🕬     | 💊 🗿 🖥 📚 🗞 🖓 🧐 😓 💋 11:39            |

För att koda samma information på en magnetremsa så klistrar man in detta på den vita raden ovanför och trycker "Encode track(s) = koda spår". Om igen glöm inte att ta ut det kort som eventuellt just lästs av!

| 🚵 eMedia Card Designer - New card                                                                                                    | 🖬 🖬 🔀                           |
|----------------------------------------------------------------------------------------------------|---------------------------------|
| File Edit View Insert Format Card Tools Help                                                                                                    |                                 |
| 🐚 🎉 🗅 遂 📙 🙋 · 🕤 👳                                                                                                    |                                 |
| Oplacte                                                                                                    | - Front - 100%                  |
| Sprinseiner States and States and State | n 0 - Landscape                 |
| A segenskaper for Evol Direct communication with printer                                                                                                    | und 🔽                           |
| Main 🚸 Graphic                                                                                                    | e 2 - Printed 💌                 |
| Magnetic Encoder Cont Discuss with Evolis Pebble (kopia 1)                                                                                                    | 2                               |
| Printer ID Direct command to printer                                                                                                    | 1 - True 💌                      |
| Model: Pebble 3 Mag     Direct Printer Control     S/N · P65157269     Command:                                                                                                    | 0 - False 👻                     |
| Kit n*: 310-54-00335-B Answer:                                                                                                    |                                 |
| Printer Self Test Firmware : 0614                                                                                                    |                                 |
| Printer Self Adjustra Magnetic encoding                                                                                                    |                                 |
| Track 1:                                                                                                    |                                 |
| Direct command to pr                                                                                                    |                                 |
| Track 2: 🔽 123456001                                                                                                    |                                 |
| OK                                                                                                    |                                 |
| Direct communication Track 3:                                                                                                    |                                 |
|                                                                                                    |                                 |
|                                                                                                    |                                 |
| Eject Lard Encode Track(s) Head Track(s)                                                                                                    |                                 |
|                                                                                                    |                                 |
| Source Travis: Feeder                                                                                                    |                                 |
| Draw Set                                                                                                    |                                 |
| Encoding Utitup Tray is: Jourpain Topper                                                                                                    |                                 |
|                                                                                                    |                                 |
|                                                                                                    |                                 |
| Version 6.0                                                                                                    |                                 |
| ettedia Card Designer eMed                                                                                                    | tor for all objects on the card |
| Version 6.0                                                                                                    |                                 |
| Press F1 for help                                                                                                    | CAPS NUM                        |
| 📅 Start 🚯 🔿 🗿 🖉 🖉 🦈 🐻 2 Microsoft Office O 🔹 🏤 eMedia Card Designe 📓 Magnetikodning - Micr                                                                                                    | SV 🔍 🖃 🖸 🔯 😵 💸 🧐 12:41          |

Om vi nu ska skapa ett kort i emedia med samma typ av kodning som det som justs lästes av gör man så här. Skapa ett kort i emedia och lägg in en text (Text1).

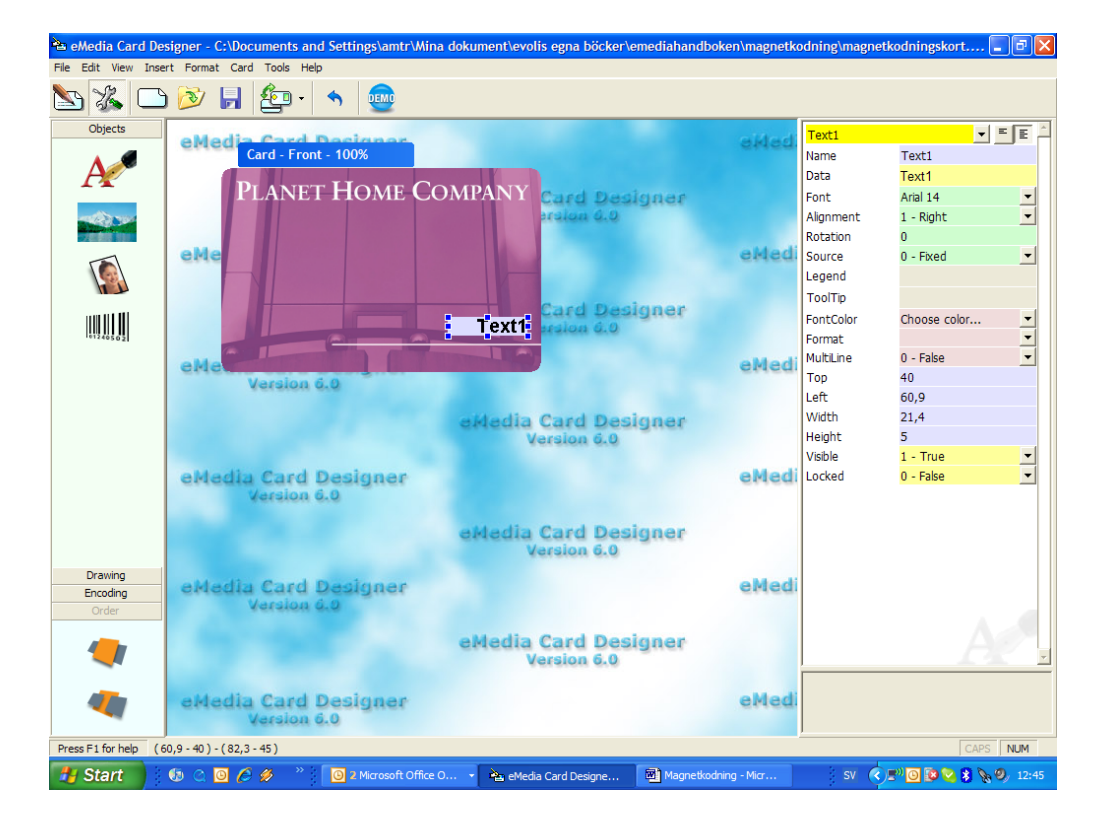

Som källa för texten väljer vi här print counter och sätter startvärdet på 001.

| Part Card De File Edit View Inse | signer - C:\Documents and Settir<br>rt Format Card Tools Help | ngs\amtr\Mina dokument\evolis egna bò                                    | icker\emediahandboken | \magnetko    | odning\magne                                                                            | tkodningskort                                                                 |          |
|----------------------------------|---------------------------------------------------------------|--------------------------------------------------------------------------|-----------------------|--------------|-----------------------------------------------------------------------------------------|-------------------------------------------------------------------------------|----------|
| S 🔏 🗅                            | ) 🔊 🔒 🌆 - 🤸                                                   | <b></b>                                                                  |                       |              |                                                                                         |                                                                               |          |
| Objects                          | eMedia Card Desi                                              | anar                                                                     |                       | aliad        | Text1                                                                                   | • ·                                                                           | E        |
|                                  | Card - Front - 1003<br>PLANET Ho                              | 6<br>DME COMPANY Card A<br>Arcian                                        | Designer<br>4.0       | aMadi        | Name<br>Data<br>Font<br>Alignment<br>Rotation                                           | Text1<br>Arial 14<br>1 - Right<br>0                                           | •        |
|                                  |                                                               | rint counter options                                                     | X                     | encu         | Legend                                                                                  | 2 - Philit Counter                                                            |          |
| 100.111                          | eMe<br>Version 6.                                             | Initial value:<br>Increment:<br>Digits:<br>Keep zeros<br>eview<br>OK Car | 1 1 1 3 3 001 ncel    | Medi<br>Medi | FontColor<br>Format<br>MultiLine<br>Top<br>Left<br>Width<br>Height<br>Visible<br>Locked | Choose color<br>0 - False<br>40<br>60,9<br>21,4<br>5<br>1 - True<br>0 - False | • • •    |
| Drawing<br>Encoding<br>Order     | eMedia Card Desi<br>Version 6.0                               | gner                                                                     |                       | eMedi        |                                                                                         |                                                                               |          |
|                                  | eMedia Card Desi<br>Version 6.0                               | eMedia Card<br>Version<br>gner                                           | Designer<br>6.0       | eMedi        | Data<br>Text shown in t                                                                 | ne object                                                                     | <u>.</u> |
| Press F1 for help (6             | 50,9 - 40 ) - ( 82,3 - 45 )                                   |                                                                          |                       |              |                                                                                         | CAPS                                                                          | NUM      |
| 🛃 Start 🔡                        | 🕼 🔇 🖸 🌈 🥔 👋 👘 🚺 21                                            | Microsoft Office O 🔹 🍋 eMedia Card Desig                                 | ne 🗃 Magnetkodning    | - Micr       | SV 🤇                                                                                    | )=" 🖸 😰 🔽 💈 📎 🧐                                                               | Dy 12:46 |

Tryck på "Encoding – kodning" i vänsterkanten och sedan på magneten. För att komma till magnetkodningsguiden trycker man på trollkarlshatten på det spår man ska koda på (i vårt fall spår 2). (Trollstaven kan bara den använda som har den professionella versionen av emedia)

| े eMedia Card De     | signer - C:\Docu         | iments and Settings\amtr\                 | Mina dokument\evolis     | egna böcker\eme     | ediahandboken\ma                               | gnetkodning\magn            | etkodningskort 🛓  | đΧ       |
|----------------------|--------------------------|-------------------------------------------|--------------------------|---------------------|------------------------------------------------|-----------------------------|-------------------|----------|
| File Edit View Inse  | rt Format Card           | Tools Help                                |                          |                     |                                                |                             |                   |          |
| N 🔏 🕒                | ) 🕑 🖥 🛔                  | 월 - (今) 🔠                                 |                          |                     |                                                |                             |                   |          |
| Objects              | a bit out to a           | Coul Designer                             |                          |                     |                                                | Text1                       | + -               | E        |
| Drawing              | Ca                       | rd - Front - 100%                         |                          |                     | 84                                             | Name                        | Text1             | -        |
| Encoding             |                          | NH I I                                    |                          |                     |                                                | Data                        | [Print counter]   |          |
|                      |                          | Magnetic strip encoding                   |                          |                     |                                                |                             | Arial 14          | -        |
|                      |                          |                                           |                          |                     |                                                | enternation and the second  | 1 - Right         | -        |
|                      |                          | 1                                         | Specify here the conte   | ents of the magnet  | ting time. Click on t                          | t is an                     | 0                 |          |
|                      | eMe                      |                                           | the right to display the | Wizards.            | ang ame. cack on a                             | ne buttons on               | 2 - Print counter | -        |
|                      |                          | 100                                       |                          |                     |                                                |                             |                   |          |
| ((()))               |                          |                                           |                          |                     |                                                |                             |                   |          |
| <u> </u>             |                          | 4 1 1 A                                   | Encoder type:            |                     |                                                |                             | Choose color      | -        |
|                      |                          | 1 1 1 1 1 1 1 1 1 1 1 1 1 1 1 1 1 1 1     | Non ISO                  |                     |                                                |                             |                   | ~        |
|                      | eMe                      | 111                                       | O IIS Type II            |                     |                                                | 2. 月前的年代的人的问题               | 0 - False         | -        |
|                      |                          | all a                                     | C and the n              |                     |                                                |                             | 40                |          |
|                      |                          |                                           | ISO contents             |                     |                                                |                             | 60,9              |          |
|                      |                          |                                           | Magnetic strin 1:        |                     |                                                | *• 6                        | 21,4              | _        |
|                      |                          | 11 11 21                                  | ringhout burp 11         | 79 alphanumeric cha | racters                                        |                             | 5                 | -        |
|                      |                          | 10 10 10                                  | Manager and a state of   |                     | A YOU, ALL AND AND A SHOULD AND A SHOULD AND A | * 6                         | 1 - True          | -        |
|                      | eMedi                    | 11 3                                      | Magnetic strip 2:        | 40 numeric characte | rs                                             | 18                          | U - Faise         | <u> </u> |
|                      |                          |                                           |                          | Partic Part I       | <b>KARAN</b> Putate                            |                             |                   |          |
|                      |                          |                                           | Magnetic strip 3:        | 107 mmorie charact  | orc                                            | *\8                         |                   |          |
|                      |                          |                                           |                          | 107 Humene charact  | E15                                            | CLOUD DE LA                 |                   |          |
|                      |                          | Le la la la la la la la la la la la la la | A TOTAL CONTRACTOR       | STATISTICS AND IN   | A REAL PROPERTY.                               | A REAL PROPERTY AND INCOME. |                   |          |
|                      | eMedi                    |                                           | <u>H</u> elp             |                     | ОК                                             | Cancel                      |                   |          |
| Order                |                          |                                           |                          |                     |                                                |                             |                   |          |
|                      |                          |                                           | aldadia C                | and Donin           | 201                                            |                             |                   |          |
|                      |                          |                                           | erieula C                | sion 6.0            | ner                                            |                             |                   | -        |
|                      |                          |                                           |                          |                     |                                                | Data                        |                   |          |
| 10 m                 | eMedia                   | Card Designer                             |                          |                     | eN                                             | Text shown in               | the object        |          |
|                      | Ve                       | arsion 6.0                                |                          |                     |                                                |                             |                   |          |
| Press F1 for help (6 | i0,9 - 40 ) - ( 82,3 - 4 | 45)                                       |                          |                     |                                                | 1                           | CAPS              | NUM      |
| # Start              | 6 0 0 6                  | nicrosoft O 🖉 🖉                           | iffice O 👻 🍋 eMedia C    | ard Designe         | Magnetkodning - Mic                            | r sv                        | <                 | , 12:51  |

Tryck "Next = nästa" för att fortsätta. Gäller alltid för att gå vidare till nästa steg . För att backa välj "Previous = föregående".

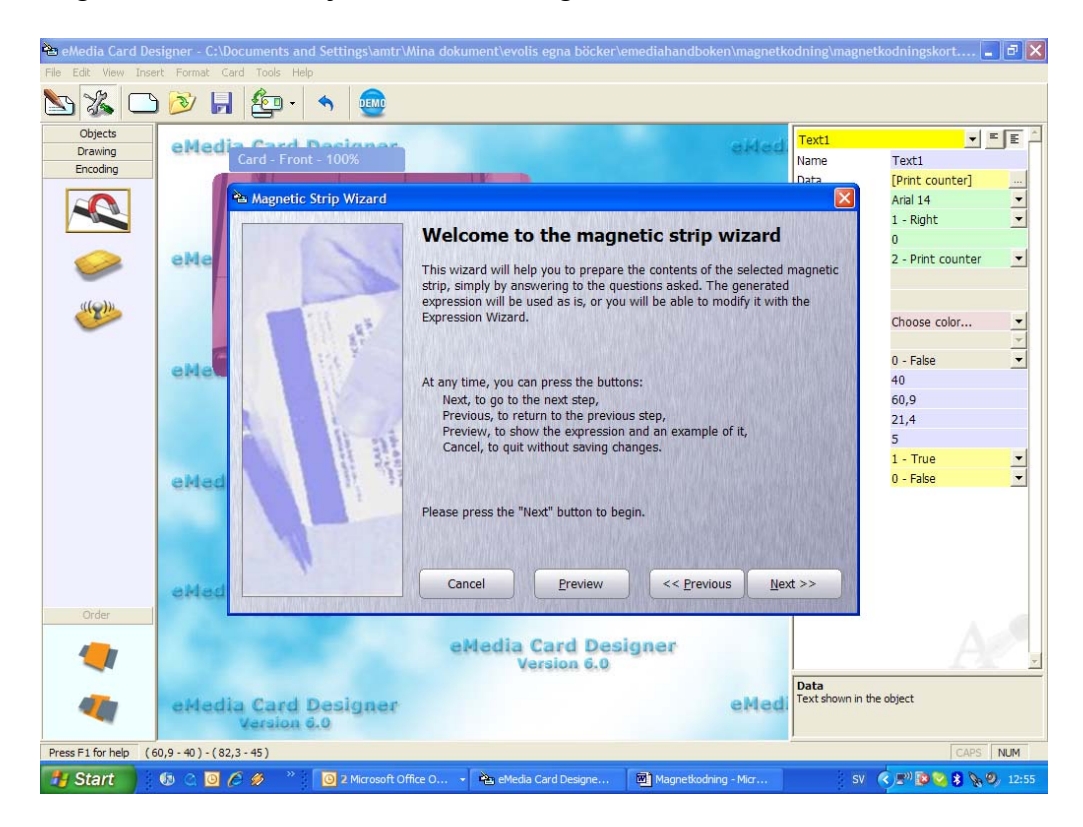

Nu kommer dessa val upp:

"A data that is on the card = Data som finns på kortet"

"A data that is in the database = data som finns i en databas"

"A data that will be asked to the user at printing time – data som frågas användaren vid utskrift av kortet.

"A fixed data = ett fast värde"

"Nothing, I want to erase the current information – inget, jag vill radera den nuvarande informationen"

I vårt fall väljer vi "A fixed data = ett fast värde". Kortet vi läste av och ska använda som mall hade ju informationen 123456001. Vi vill bara ha 001 (räkneverket) tryckt på kortet medan hela informationen behöver vara på magnetremsan.

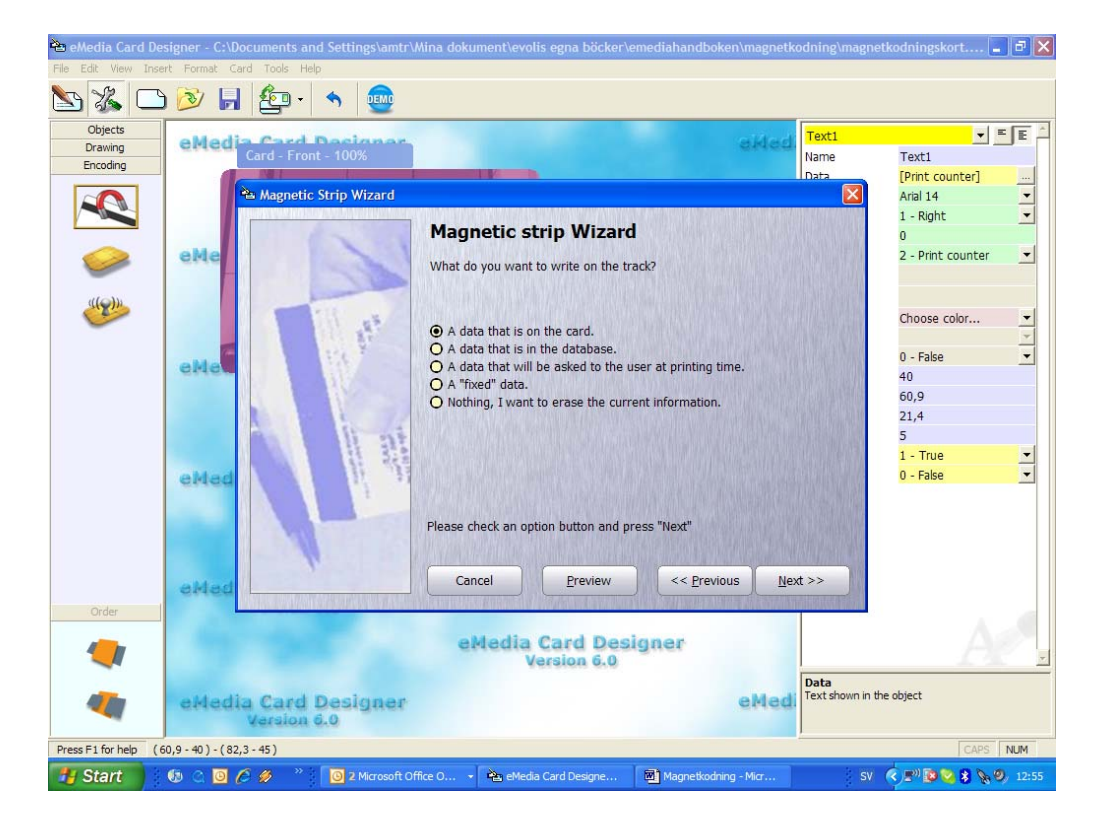

| ѐ eMedia Card Des    | igner - C:\Documents and Settings\amtr\Mina dokument\evolis egna böcker\emediahandboken\magnetkodning\ma | gnetkodningskort 🔳 🗗 🔀 |
|----------------------|----------------------------------------------------------------------------------------------------|------------------------|
| File Edit View Inser | rt Format Card Tools Help                                                                                |                        |
| 🐚 🔏 🗅                | 🔊 🖟 👰 · 🔦 🚋                                                                                              |                        |
| Objects              | eMedia Card Decigner, eMedi                                                                              | - EE                   |
| Encoding             | Card - Front - 100% Name                                                                                 | Text1                  |
|                      | Data                                                                                                    | [Print counter]        |
|                      | 🗠 Magnetic Strip Wizard 🛛 🔀                                                                              | Arial 14 🗾             |
|                      |                                                                                                    | 1 - Right              |
|                      | Magnetic strip Wizard                                                                                    | 0                      |
|                      | eMe                                                                                                    | 2 - Print counter 💽    |
|                      | The text below will be placed in the magnetic surp.                                                      |                        |
| ((()))               |                                                                                                    |                        |
|                      |                                                                                                    | Choose color 💌         |
|                      | Text:                                                                                                    | · ·                    |
|                      | 123456                                                                                                   | 0 - False 💌            |
|                      |                                                                                                    | 40                     |
|                      |                                                                                                    | 60,9                   |
|                      |                                                                                                    | 21,4                   |
|                      | i iii                                                                                                    | 5                      |
|                      |                                                                                                    | 1 - True 💽             |
|                      | eMed                                                                                                    | 0 - False 🗾            |
|                      |                                                                                                    |                        |
|                      | Enter the text and press "Next"                                                                          |                        |
|                      |                                                                                                    |                        |
|                      |                                                                                                    |                        |
|                      | Cancel Preview <<< Previous Next >>                                                                      |                        |
|                      | ewee Eren Frence Terrer                                                                                  |                        |
| Order                |                                                                                                    |                        |
|                      | aMadia Card Decimer                                                                                      |                        |
|                      | Varian 6.0                                                                                               | -                      |
|                      | Data                                                                                                    |                        |
| A                    | eMedia Card Decigner                                                                                     | in the object          |
|                      | Version 6.0                                                                                              |                        |
|                      |                                                                                                    |                        |
| Press F1 for help (6 | 0,9 - 40 ) - (82,3 - 45 )                                                                                | CAPS NUM               |
| 🛃 Start 🔰            | 🕼 🔿 🧕 🖉 🤌 🦈 🧕 2 Microsoft Office O 🔹 🏝 eMedia Card Designe 📓 Magnetkodning - Micr                        | SV 🔇 🔊 🔯 🔽 🗞 🧐, 13:05  |

Här skriver man in det fasta värdet och sedan "Next = nästa"

På nästa bild trycker man också på "Preview = förhandsgranska" för att kunna kontrollera resultatet efter hand.

| Objects<br>Drawing<br>Encoding | eMedia | ard - Front - 100%                          | <b>1</b>                                                         |                                                                                         | e.                      | Text1<br>Name                                                                                                    | Text1                                           | EE  |
|--------------------------------|--------|---------------------------------------------|------------------------------------------------------------------|-----------------------------------------------------------------------------------------|-------------------------|----------------------------------------------------------------------------------------------------|-------------------------------------------------|-----|
|                                |        | Magnetic Strip Wizard                       |                                                                  |                                                                                         |                         | I Data                                                                                                    | [Print counter]<br>Arial 14                     | •   |
|                                | еме    | 6                                           | Magnetic<br>What do you wa                                       | strip Wizard                                                                            |                         |                                                                                                    | 1 - Right<br>0<br>2 - Print counter             | •   |
|                                | еме    | 1 Par                                       | Concat anoth     Concat with a     Add another     Terminate, ye | er text or value,<br>I space and another t<br>text or value,<br>our magnetic strip is i | ext or value,<br>ready. |                                                                                                    | Choose color<br>0 - False<br>40<br>60,9<br>21,4 | * * |
|                                | eMed   |                                             | Please check an                                                  | option button and pre                                                                   | ess "Next"              |                                                                                                    | 5<br>1 - True<br>0 - False                      | •   |
| Order                          | eMed   |                                             | Cancel                                                           | Preview                                                                                 | << Previous             | <u>N</u> ext >>                                                                                                    |                                                 |     |
|                                | P      | review<br>The text of your expr<br>"123456" | ression is:                                                      |                                                                                         |                         |                                                                                                    | A                                               | 2   |
| -                              | elded  | 123456                                      | sion (example):                                                  | A ANNAL PEOPLE AND A                                                                    |                         | ACCESSION OF THE PARTY OF THE PARTY OF THE P | the object                                      |     |

De val man nu kan göra för att fortsätta är:

"Concat another text or value = lägg till ett nytt värde". Resultatet av detta val är att värdet läggs till direkt efter det första vi lagt in utan mellanslag eller andra tecken mellan.

"Concat with a space another text or value = lägg efter ett mellanslag till ett nytt värde".

"Concat another text or value = addera ett nytt värde". Resultatet av detta val är att värdet läggs till direkt efter det första med ett ; mellan. När man läser av detta bli tecknet ett =.

"Terminate, your magnetic strip is ready = avsluta, magnetremsan är färdig"

Vi vill att värdet ska skrivas i en följd och väljer därför det första "Concat another text or value = lägg till ett nytt värde".

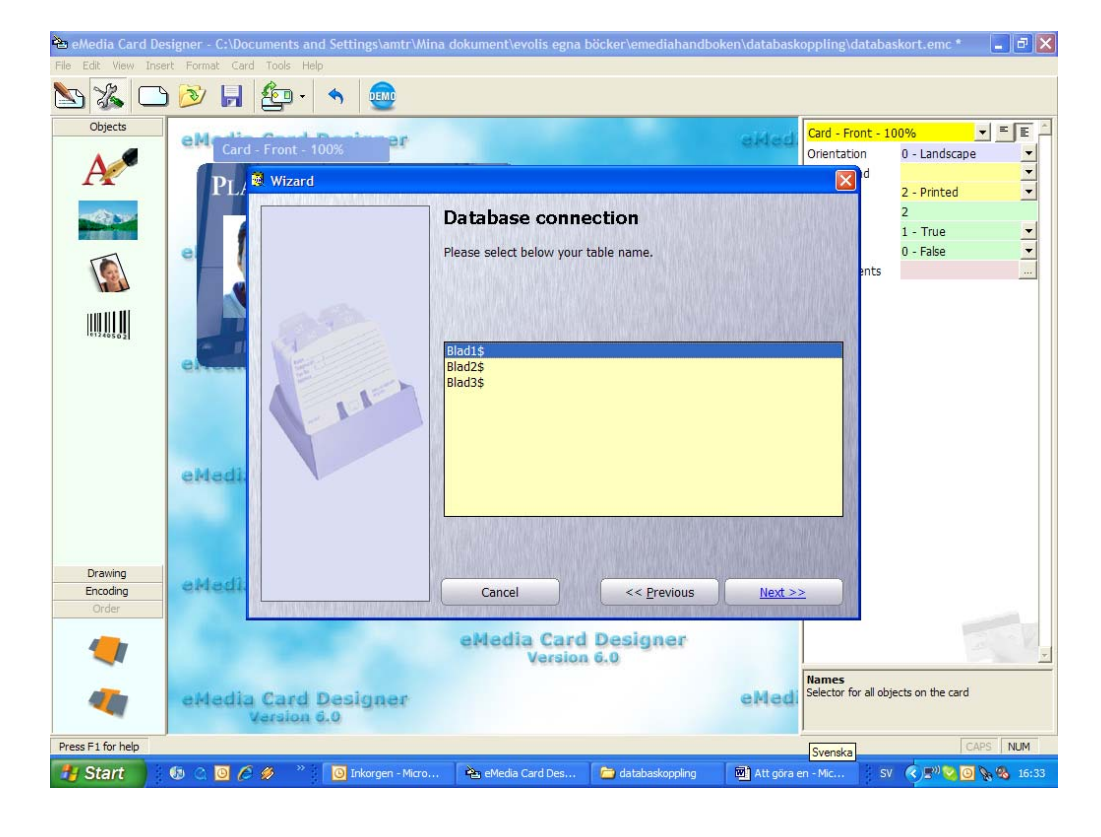

Vi får nu upp samma ruta igen som i början men väljer nu i stället "A data that is om the card = Data som finns på kortet".

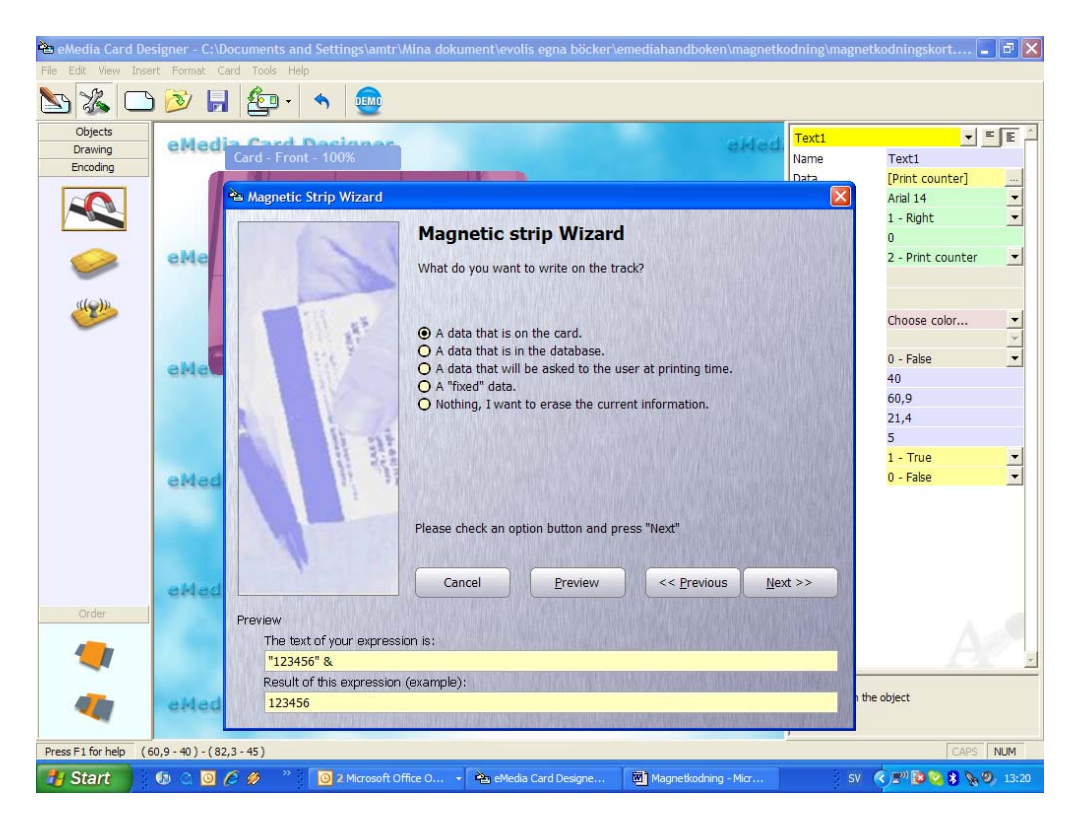

Markera Text1 som ju innehåller räkneverket.

| Objects<br>Drawing | eMedia   | ard - Front - 100%      |                       |                                                                                                    | ek                                                                                                    | Text1<br>Name           | v ■<br>Text1          |
|--------------------|----------|-------------------------|-----------------------|----------------------------------------------------------------------------------------------------|----------------------------------------------------------------------------------------------------|-------------------------|-----------------------|
| Encoding           |          | Marcal Red Million I    |                       |                                                                                                    |                                                                                                    | Data                    | [Print counter]       |
|                    |          | Magnetic Strip Wizard   |                       | NAME AND ADDRESS OF A DESCRIPTION OF A DESCRIPTION OF A DESCRIPTION OF A DESCRIPTION OF A DESCRIPTION OF A DESC | NAME AND ADDRESS OF A DREED AND ADDRESS ADDRESS ADDRESS ADDRESS ADDRESS ADDRESS ADDRESS ADDRESS ADDRESS ADDRESS |                         | Arial 14<br>1 - Right |
|                    |          |                         | Magnetic s            | strip Wizard                                                                                                    |                                                                                                    |                         | 0                     |
|                    | eMe      |                         | What kind of info     | rmation on the card u                                                                                           | would you place in th                                                                                           | magnotic                | 2 - Print counter     |
|                    |          |                         | strip?                | rinadon on the card v                                                                                           | would you place in the                                                                                          | e magnetic              |                       |
| (()))              | 8        |                         | S LOL MORE NOT A      |                                                                                                    |                                                                                                    | A STANSARTS!            |                       |
| -                  |          | 44. 11                  | Choose a card of      | oject name:                                                                                                    |                                                                                                    |                         | Choose color          |
|                    | <b>7</b> | 10 A.                   | Text                  |                                                                                                    |                                                                                                    |                         | 0 Falsa               |
|                    | eMe      |                         |                       |                                                                                                    |                                                                                                    | 100                     | 0 - Faise<br>40       |
|                    |          |                         |                       |                                                                                                    |                                                                                                    | 125                     | 60.9                  |
|                    |          |                         | AND DE L              |                                                                                                    |                                                                                                    | 133                     | 21,4                  |
|                    |          | ie il l                 |                       |                                                                                                    |                                                                                                    | 88                      | 5                     |
|                    | N 1      | 1 1 32                  |                       |                                                                                                    |                                                                                                    |                         | 1 - True              |
|                    | eMed     |                         | 3                     |                                                                                                    |                                                                                                    | 103                     | 0 - False             |
|                    |          |                         | STATISTICS STATISTICS |                                                                                                    |                                                                                                    | International State     |                       |
|                    |          |                         | Click on an object    | name and press "Ne                                                                                              | xt"                                                                                                    | A PORT PERIOD AND       |                       |
|                    |          |                         |                       |                                                                                                    |                                                                                                    | "Eshypeth was in the    |                       |
|                    |          | 4                       |                       |                                                                                                    |                                                                                                    | No. of Concession, Name |                       |
|                    | eMed     |                         |                       | Preview                                                                                                    | << Previous                                                                                                    | Next >>                 |                       |
| Order              | F        | review                  |                       |                                                                                                    |                                                                                                    |                         |                       |
| -                  | 0        | The text of your expre  | ession is:            |                                                                                                    |                                                                                                    | STORE OF THE PARTY OF   |                       |
|                    |          | "123456" &              |                       |                                                                                                    |                                                                                                    | 1                       |                       |
|                    |          | Result of this expressi | ion (example):        | CARLOR PARAMETERS CO.                                                                                           | STREET, STREET, STREET, STREET, STREET, STREET, STREET, STREET, STREET, STREET, STREET, STREET, STREET, STREET, | SAN SAN DANSAN          |                       |
|                    |          |                         |                       |                                                                                                    |                                                                                                    |                         | the object            |

Se nu på resultatet att magnetremsan kommer att kodas med 123456 följt av räkneverket. Välj sedan "Terminate, your magnetic strip is ready = avsluta, magnetremsan är färdig"

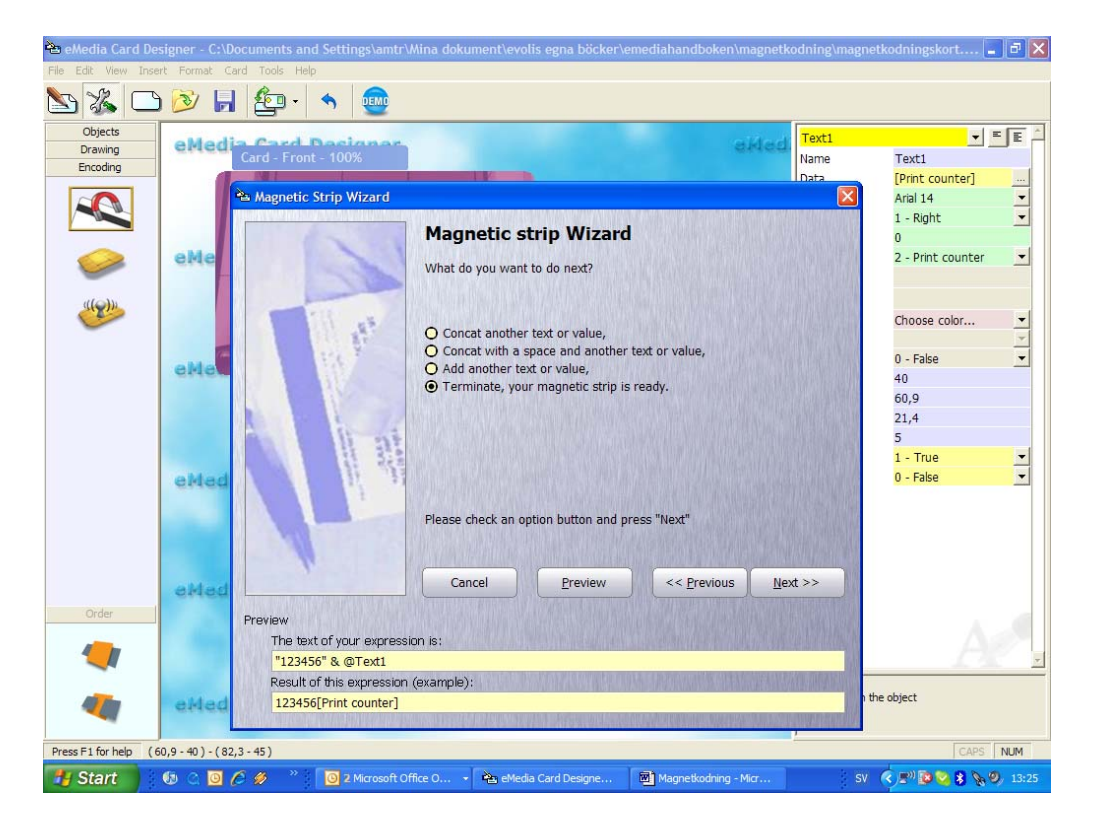

Tryck OK för att stänga dialogrutan och gå sedan över i utskriftsläget.

| Objects        | eMedia Card Deci            | anar                   |                                     | Text1                                                                                                    | <b>▼</b> =        |
|----------------|-----------------------------|------------------------|-------------------------------------|----------------------------------------------------------------------------------------------------|-------------------|
| Drawing        | Card - Front - 100          | %                      |                                     | Name                                                                                                    | Text1             |
| Encounig       | A CAL                       |                        |                                     | Data                                                                                                    | [Print counter]   |
|                | . 🚵 Magnetic strip e        | encoding               |                                     |                                                                                                    | Arial 14          |
|                | The second second second    | Constitution and       | hands of the second state This      |                                                                                                    | 1 - Right         |
|                | 6                           | expression that will   | he calculated at printing time. Cli | content is an                                                                                                    | 0                 |
|                | eMe                         | the right to display t | the Wizards.                        | at on the success on                                                                                                    | 2 - Print counter |
|                |                             |                        |                                     |                                                                                                    |                   |
| ((()))         | and the second              |                        |                                     |                                                                                                    |                   |
|                |                             | Encoder type:          |                                     |                                                                                                    | Choose color      |
|                |                             | ● ISO                  |                                     |                                                                                                    |                   |
|                | alla tit                    |                        |                                     |                                                                                                    | 0 - False         |
|                | Crick                       | 0 <u>1</u> 3 i ype ii  |                                     |                                                                                                    | 40                |
|                |                             | ICO contento           |                                     |                                                                                                    | 60,9              |
|                | (R.S                        | ISO contents           |                                     | ×. 1                                                                                                    | 21,4              |
|                |                             | Magnetic strip         | 1:<br>79 alphanumeric characters    | <b>* \ 8</b>                                                                                                    | 5                 |
|                |                             | 1 321                  | 75 aprianamente en aractera         |                                                                                                    | 1 - True          |
|                | eMedi                       | Magnetic strip         | 2: "123456" & @Text1                | *\ 8                                                                                                    | 0 - False         |
|                |                             |                        | 40 numeric characters               |                                                                                                    |                   |
|                |                             | Magnetic strip         | 3:                                  | *\ \$                                                                                                    |                   |
|                |                             |                        | 107 numeric characters              |                                                                                                    |                   |
|                | No.                         | Help                   | ОК                                  | Cancel                                                                                                    |                   |
|                | Cristi                      |                        |                                     | Contraction of the local division of the local division of the loc |                   |
| Order          |                             |                        |                                     |                                                                                                    |                   |
| -              | A CONTRACT OF A CONTRACT OF | eMedia                 | Card Designer                       |                                                                                                    |                   |
|                |                             | V                      | ersion 6.0                          |                                                                                                    |                   |
|                |                             |                        |                                     | Data                                                                                                    |                   |
| and the second | attactin Good Deal          | And and 100 and        |                                     | Text shown in                                                                                                    | the object        |

Så här ser nu det färdiga kortet ut. Räkneverket ökar nu och skrivs på kortet vid varje utskrift. På samma sätt räknas numret upp på magnetremsan. OBSERVERA: läs mer om "Print counter = räkneverk" tidigare i handboken.

Principen för det vi gjort nu är densamma vare sig man skriver in en text eller kopplar till ett fält i databasen

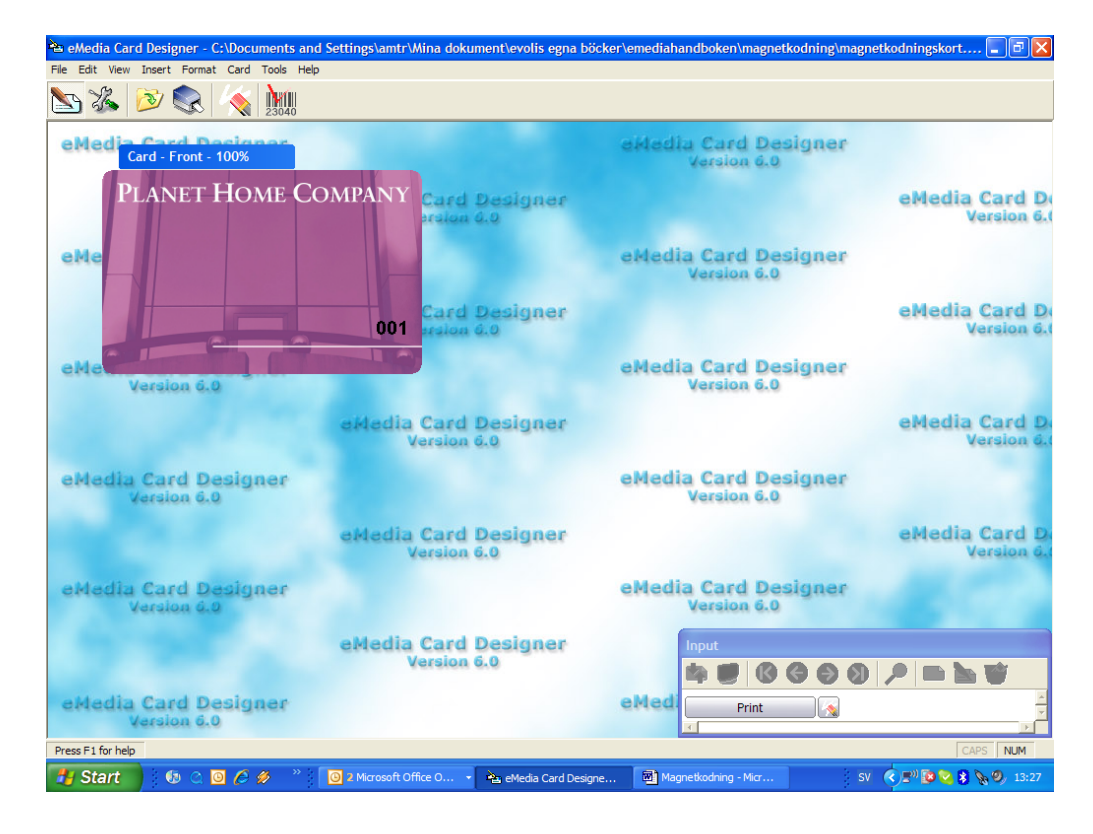